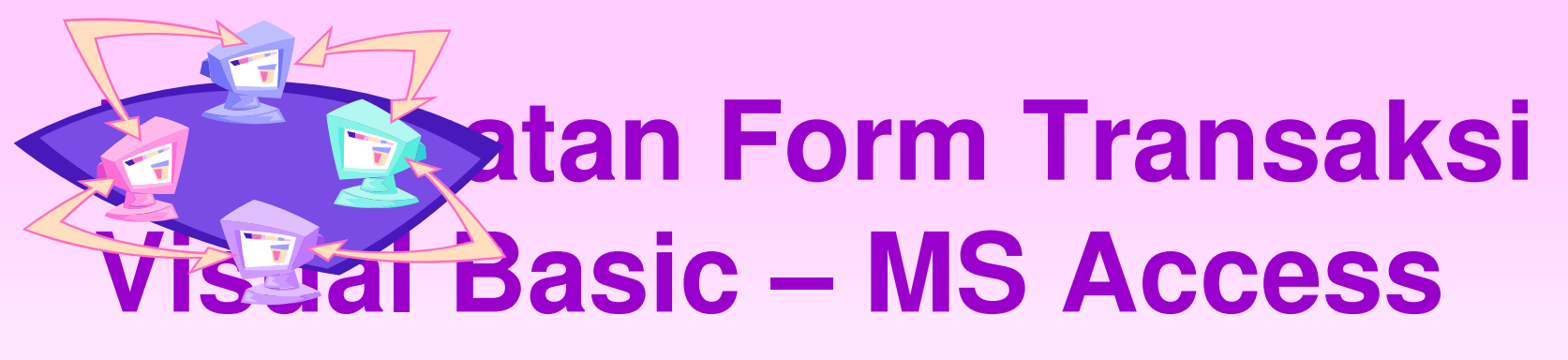

#### Arif Basofi PENS-ITS 2012

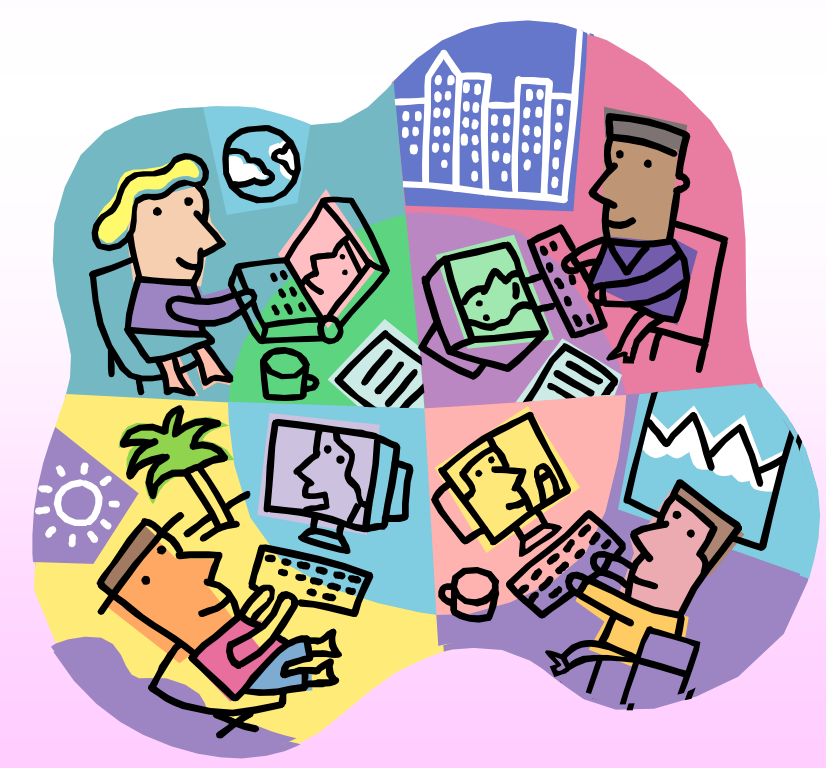

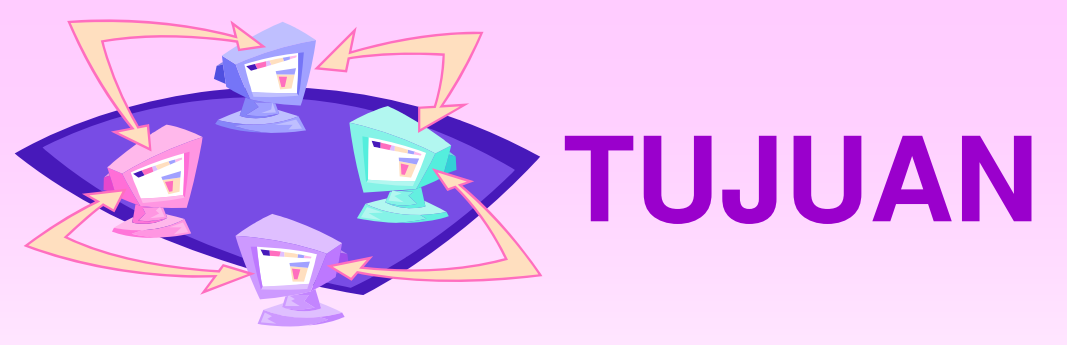

 Membuat Form Transaksi Sederhana menurut struktur tabel

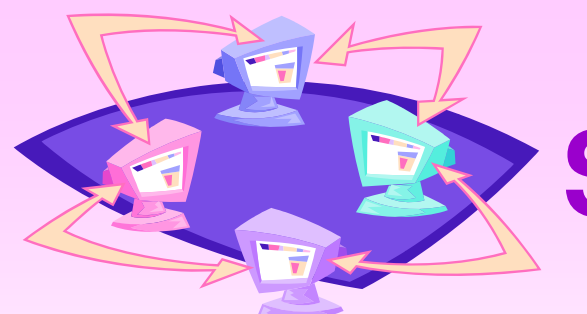

## **Skema Database**

Skema Database Sistem Perpustakaan:

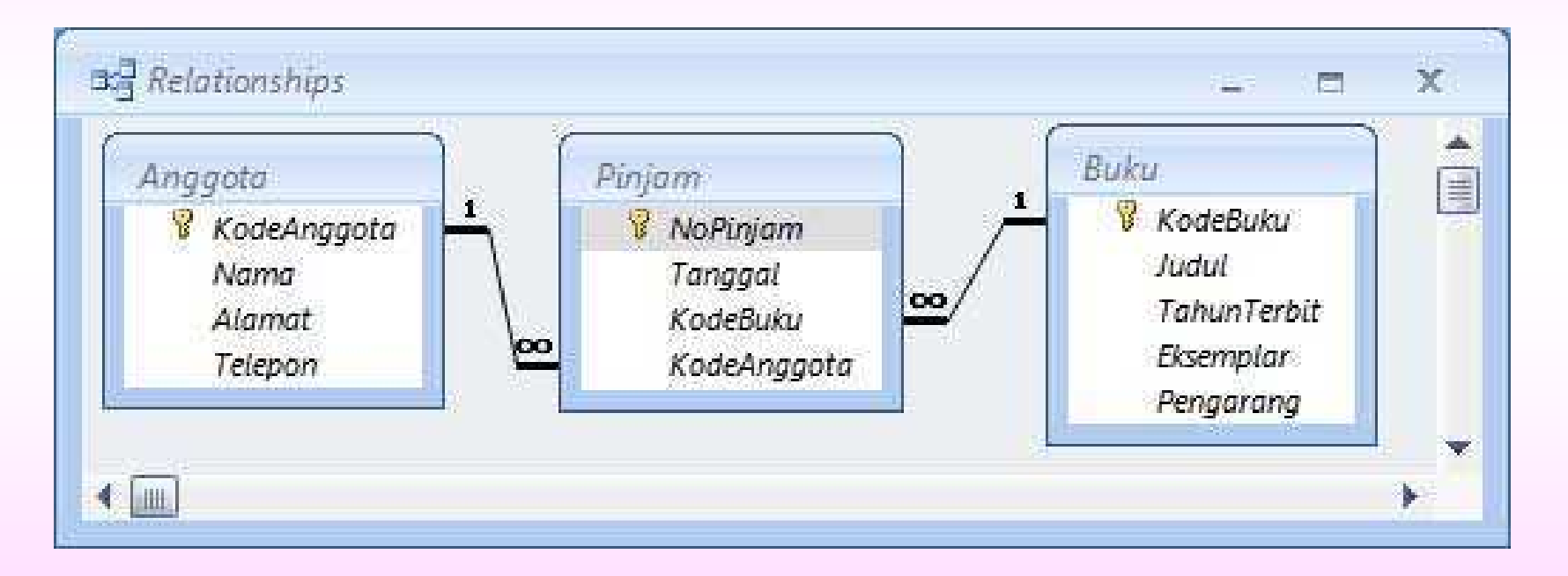

# Microsoft Data Control (ADODC)

 Keunggulan menggunakan koneksi ADODC adalah semua database bisa dikoneksi dengan ADODC dengan memilih provider database yang sesuai dengan database yang dipakai baik untuk database local maupun database jaringan.

# Microsoft Data Control (ADODC)

Cara menambahkan komponen MS ADO Data Control:

- Pilih menu : **Project Components**, atau
- Arahkan mouse pada area **toolbox**, dan klik kanan, pilih Components.
- Pilih komponen: MS ADO Data Control 6.0 dan MS DataGrid Control 6.0 & MS DataList Control 6.0, lalu tekan OK.

| Microso<br>Microso<br>Microso<br>Microso<br>Microso<br>Microso<br>Microso<br>Microso<br>Microso | ft ADO Data Control 6.0<br>ft Calendar Control 8.0<br>ft Chart Control 6.0 (OL<br>ft Comm Control 6.0<br>ft Common Dialog Contr<br>ft Data Bound Grid Cont<br>ft Data Bound List Cont<br>ft DataGrid Control 6.0<br>ft DataList Controls 6.0<br>ft DataRepeater Contro | C (OLEDB)<br>EDB)<br>rol 6.0 (SP3)<br>trol 5.0 (SP3)<br>rols 6.0<br>(OLEDB)<br>(OLEDB)<br>ol 6.0 (OLEDB) |        |
|-------------------------------------------------------------------------------------------------|----------------------------------------------------------------------------------------------------|----------------------------------------------------------------------------------------------------|--------|
| Microso Microso Microso Microso                                                                 | ft FlexGrid Control 6.0<br>ft Forms 2.0 Object Libr<br>ft Hierarchical FlexGrid (<br>111                                                                                                    | ary<br>Control 6.0 (OLE 🔻                                                                                | Browse |

| ×           |     |
|-------------|-----|
| General     |     |
| k 🔛         |     |
| A abi       |     |
| × _         |     |
| <u>ন</u>    |     |
|             |     |
| 비<br>비<br>비 |     |
| 0 🗆         |     |
|             |     |
| 10          |     |
|             |     |
| 00 8ª       |     |
| Adod        | c   |
| DataGrid    |     |
| 51          |     |
|             | -   |
| DataCombo   | st. |

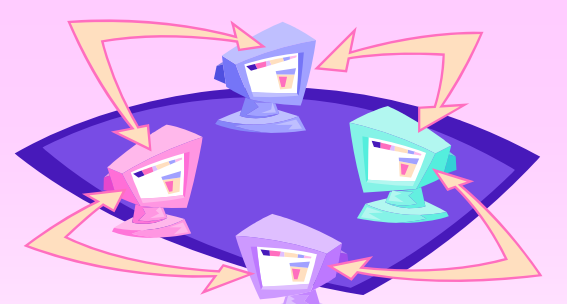

#### Form Transaksi Peminjaman

 Atur susunan form seperti pada gambar form transaksi Peminjaman dibawah ini.

| . Form1           |                |      |          |                                       |          |     |                                          | 23             |
|-------------------|----------------|------|----------|---------------------------------------|----------|-----|------------------------------------------|----------------|
|                   |                |      |          |                                       |          | 111 |                                          | - 1 <b>X</b> L |
| lo Pinjam         | C              |      |          |                                       |          |     | Simpar                                   |                |
| anggal Piniam     | -              |      |          |                                       |          |     |                                          |                |
|                   |                | 1    |          |                                       |          |     | an an an an an an an an an an an an an a |                |
| Kode Anaaota      | : Allónggota   |      | -        |                                       |          |     | Ubah                                     |                |
|                   | -   Harniggold |      |          |                                       |          |     |                                          |                |
| lode Buku         | :   AllBuku    |      | <u> </u> |                                       |          |     |                                          | 1.1.1          |
|                   |                |      | <br>     |                                       | ••••     |     | Hapus                                    |                |
|                   | 1              | 1    |          |                                       |          |     |                                          |                |
|                   | 12             | 2    |          |                                       |          |     |                                          |                |
| 13                | -10            | - 25 |          |                                       |          |     | Keluar                                   |                |
|                   |                |      |          |                                       |          |     |                                          |                |
|                   |                |      |          |                                       |          |     |                                          |                |
|                   |                |      |          |                                       |          |     |                                          |                |
|                   |                |      |          |                                       | - 1      |     |                                          |                |
|                   |                |      |          |                                       | - 1      |     |                                          |                |
|                   |                |      |          |                                       | - 1      |     |                                          |                |
|                   |                |      |          |                                       | - 1      |     | • • • • • • • • •                        |                |
|                   |                |      |          |                                       | - 1      |     |                                          |                |
|                   |                |      |          | 215                                   |          |     | • • • • • • • • •                        |                |
| 22 Ba 255 2522355 |                |      |          | 1                                     | 125      |     |                                          |                |
| 📢 🖣 AdodcPinjam   |                |      |          |                                       |          |     | • • • • • • • • •                        |                |
| - 24 - 5.X        |                |      |          | 1.1                                   | <u> </u> |     |                                          |                |
| • • •             | 15             |      |          | 1.00                                  | <u>.</u> |     | • • • • • • • • •                        |                |
| 📢 🖣 AdodcAnggota  |                |      |          |                                       | M        |     |                                          |                |
|                   |                |      |          |                                       |          |     | • • • • • • • • •                        |                |
|                   |                |      |          | 1                                     | NI       |     |                                          |                |
|                   |                |      |          | 1 1 1 1 1 1 1 1 1 1 1 1 1 1 1 1 1 1 1 |          |     |                                          | 10000 C        |

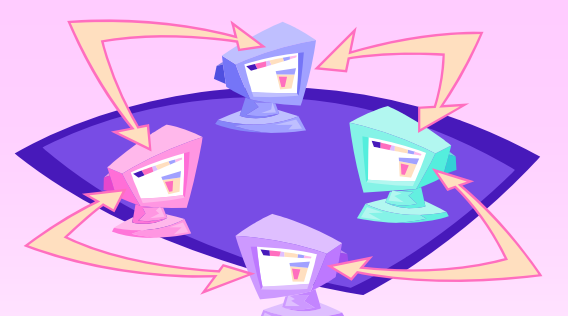

#### DataCombo Kode Anggota

 Set properties DataCombo untuk field Kode Anggota seperti gambar berikut: Properties - DtComboAnggota

Properties - DtComboAnggota X Ŧ DtComboAnggota DataCombo Alphabetic Categorized (Name) DtComboAnggota dia. 1 - dbl3D Appearance BackColor &H8000005& BoundColumn kodeanggota CausesValidation True DataBindings DataField kodeanggota Ŧ DataFormat General DataMember AdodcAnggota DataSource Ŧ (None) DragIcon ListField kodeanggota Locked False RowMember AdodcAnggota RowSource Ŧ Height 315

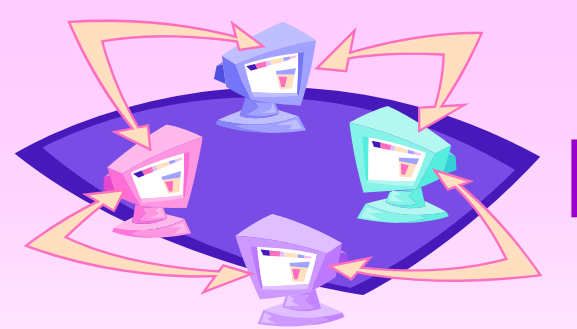

## DataCombo Kode Buku

 Set properties DataCombo untuk field Kode Buku seperti gambar berikut: Properties - DtComboBuku

| Properties - DtCo       | mboBuku     | X |  |  |  |  |  |
|-------------------------|-------------|---|--|--|--|--|--|
| DtComboBuku DataCombo 🕞 |             |   |  |  |  |  |  |
| Alphabetic Categorized  |             |   |  |  |  |  |  |
| (Name)                  | DtComboBuku |   |  |  |  |  |  |
| Appearance              | 1 - dbl3D   |   |  |  |  |  |  |
| BackColor               | &H8000005&  |   |  |  |  |  |  |
| BoundColumn             | kodeBuku    |   |  |  |  |  |  |
| CausesValidation        | True        |   |  |  |  |  |  |
| DataBindings            |             |   |  |  |  |  |  |
| DataField               | kodebuku 💌  |   |  |  |  |  |  |
| DataFormat              | General     |   |  |  |  |  |  |
| DataMember              |             | _ |  |  |  |  |  |
| DataSource              | AdodcBuku 👻 | = |  |  |  |  |  |
| DragIcon                | (None)      |   |  |  |  |  |  |
| ListField               | kodebuku .  |   |  |  |  |  |  |
| Locked                  | False       |   |  |  |  |  |  |
| RowMember               |             |   |  |  |  |  |  |
| RowSource               | AdodcBuku 💌 |   |  |  |  |  |  |
| Height                  | 315         |   |  |  |  |  |  |

## Button Simpan, Ubah, Hapus & Keluar

 Masukkan procedure simpan, ubah, hapus dan keluar seperti pada pembuatan form – form sebelumnya.

```
Private Sub cmdSimpan_Click()
AdodcPinjam.Recordset.AddNew
AdodcPinjam.Recordset!nopinjam = txtNoPinjam.Text
AdodcPinjam.Recordset!tanggal = txtTglPinjam.Text
AdodcPinjam.Recordset!kodeanggota = DtComboAnggota.Text
AdodcPinjam.Recordset!kodebuku = DtComboBuku.Text
AdodcPinjam.Recordset.Update
MsgBox "Data sudah disimpan"
AdodcPinjam.Refresh
End Sub
```

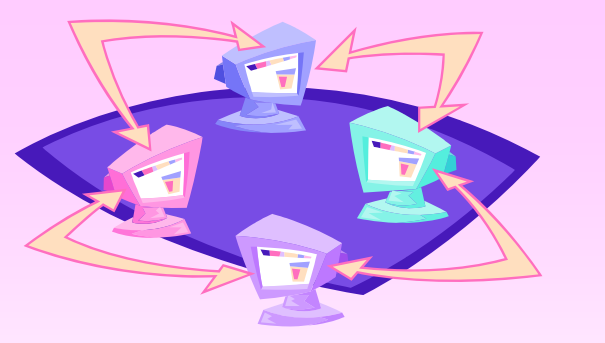

### Latihan

- Teruskan pembuatan form transaksi peminjaman menurut skema ER Perpustakaan yang diberikan. (Form Peminjaman Buku)
- Gabungkan semua form (Anggota, Buku & Meminjam)
- Jika ada pertanyaan, silahkan email ke: <u>ariv@eepis-</u> <u>its.edu</u>